# 見守りアプリ「元気かな?」 クイックスタートガイド

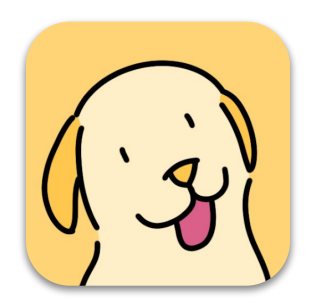

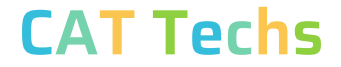

### 「元気かな?」について

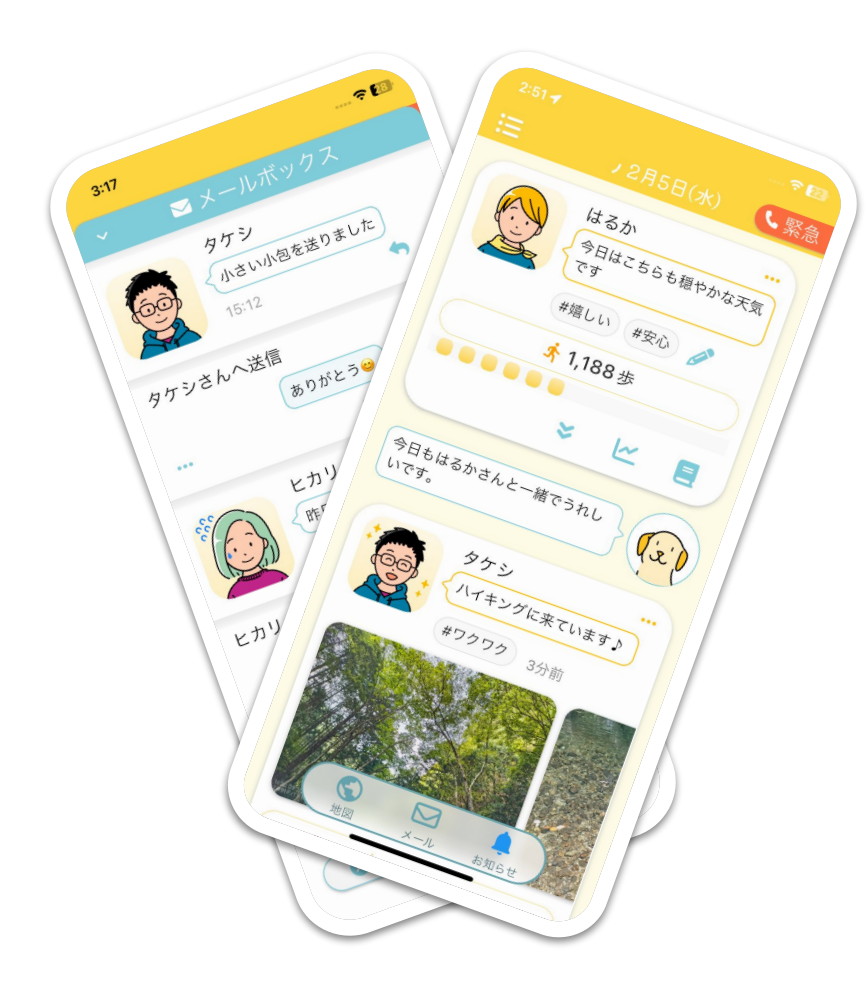

「元気かな?」は歩数と気分を共有するアプリです。 家族や友だちとつながれば、みんなの様子を毎日みる ことができます。

#### 歩数について

歩数はスマートフォンを持って歩くだけでカウントさ れます。アプリを開いていなくても歩数は自動的に更 新されます。

# ポイント 💡

1日1回はアプリを開くようにすると歩数の自動更新 が停止せずにみんなとつながっていられます。

もし、動作がおかしいなと思ったら「よくある質問」

をご参照ください。

1. 画面の説明

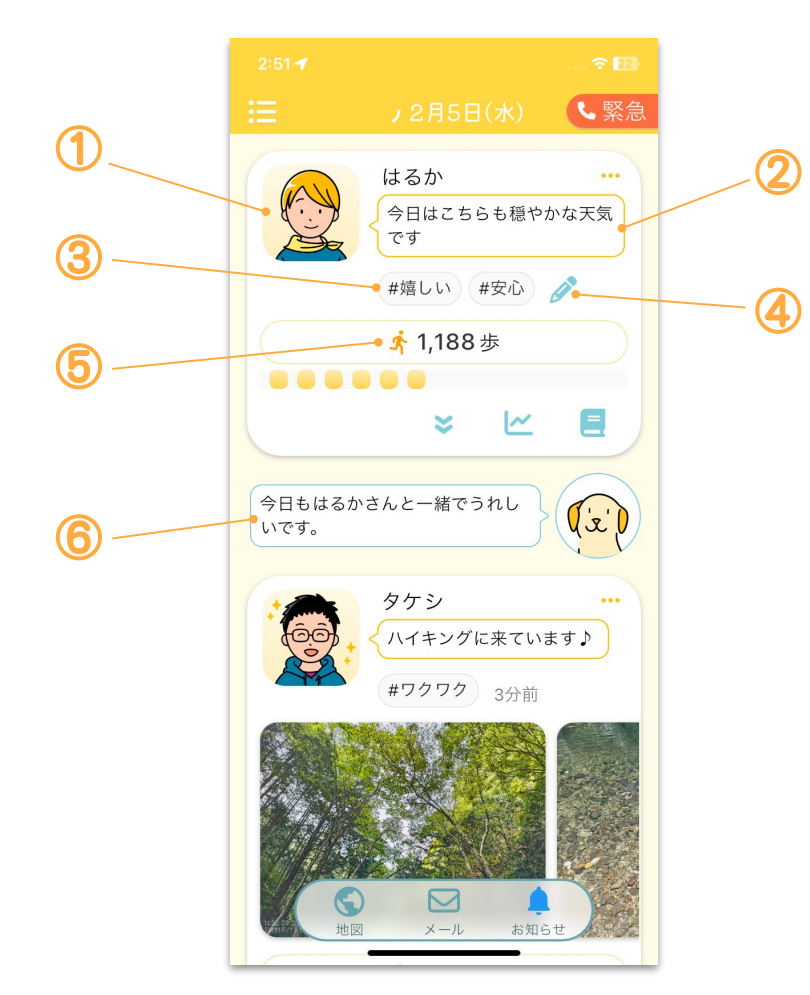

- 自分のアイコンです。設定から変更することが できます。
- 2. 入力した「今日のひとこと」が表示されます。
- 3. 入力した「健康タグ」が表示されます。
- 鉛筆マークを押すことで今日の気分を再入力することができます。
- 5. 今日の歩数が表示されます
- ここを押すと歩数などについて聞くことができます。

### 2. 歩数グラフの表示

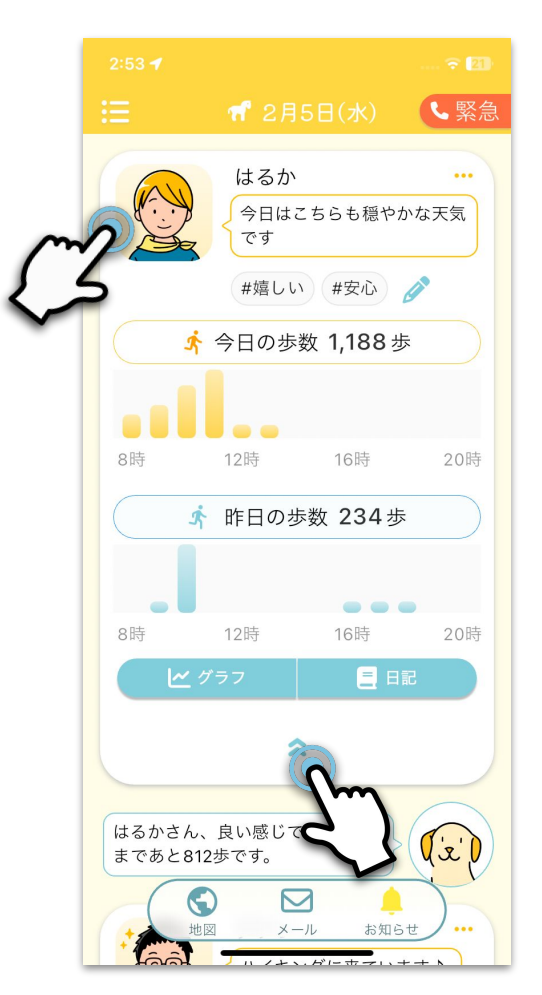

3. 今日の気分

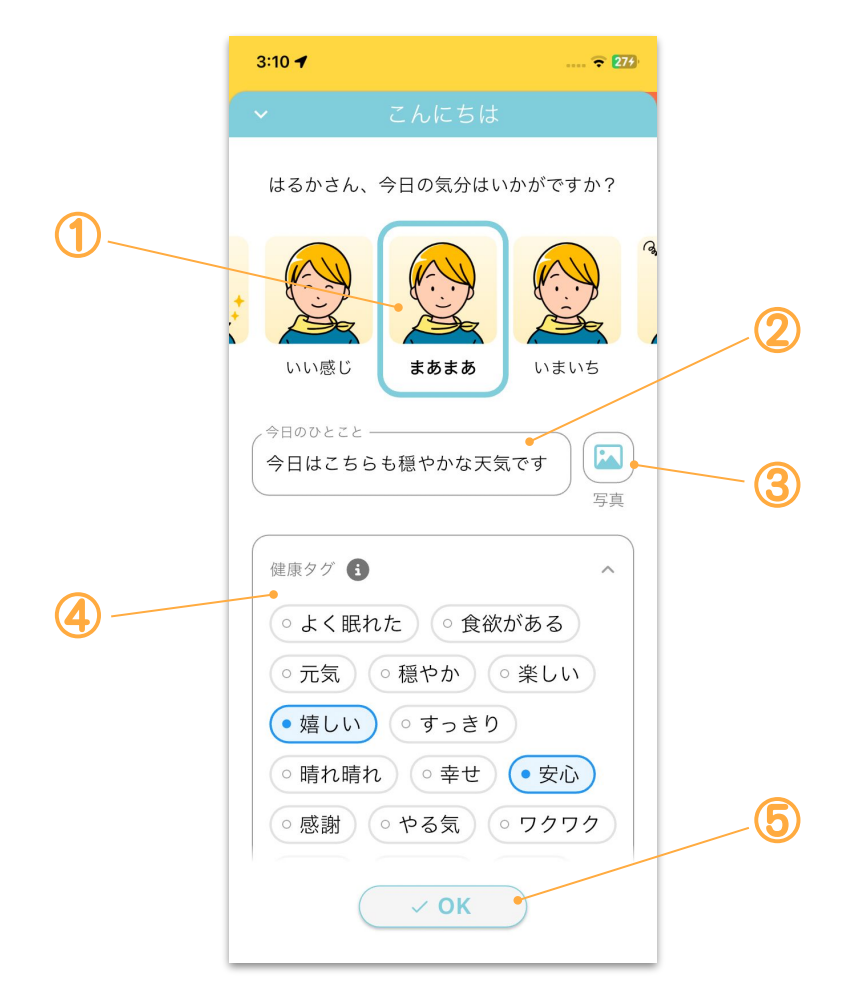

毎朝、アプリを開くとこちらの画面が表示されま す。

- 1. 5種類の中から、今日の気分を選択します。
- みんなに伝えたい「ひとこと」を入力すること ができます。
- 写真を共有することができます。写真が共有されるのはその日1日だけなので毎日気軽に活用いただけます。
- 4. 体調や気分などを「健康タグ」の中から選んで 設定することができます。
- 5. 入力が終われば「OK」ボタンを押します。

## 4. 家族/友だちの表示

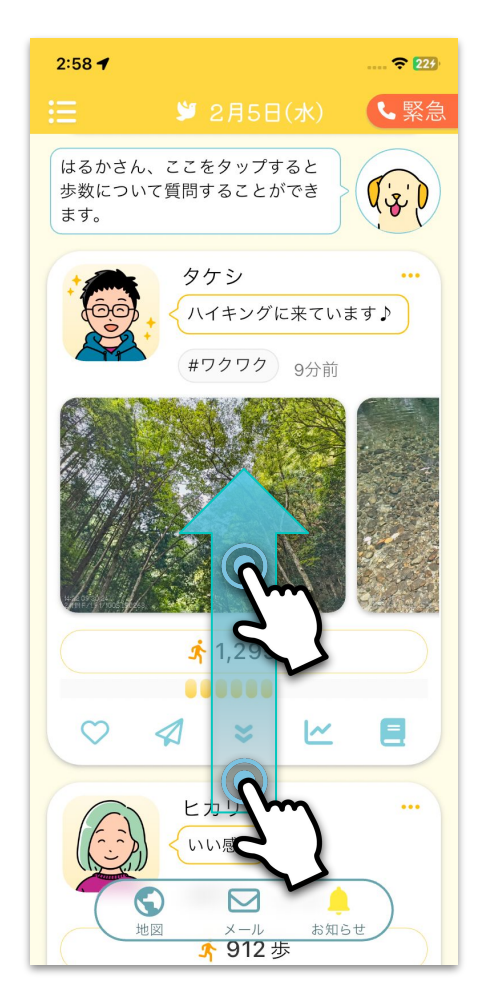

画面をスクロールすると家族/友だちが表示されます。 写真が共有されている場合は、写真も表示されます。 5. 家族/友だちをアプリに招待する

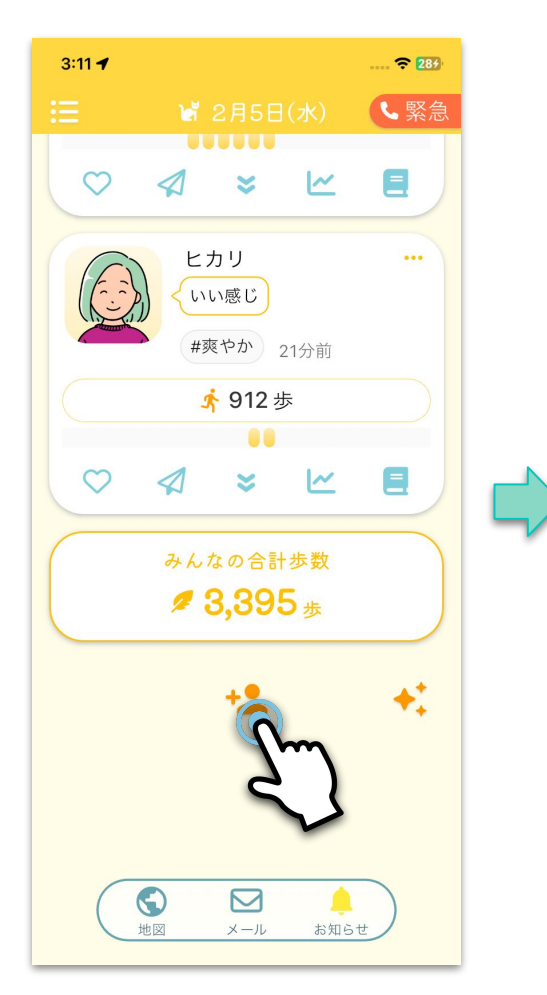

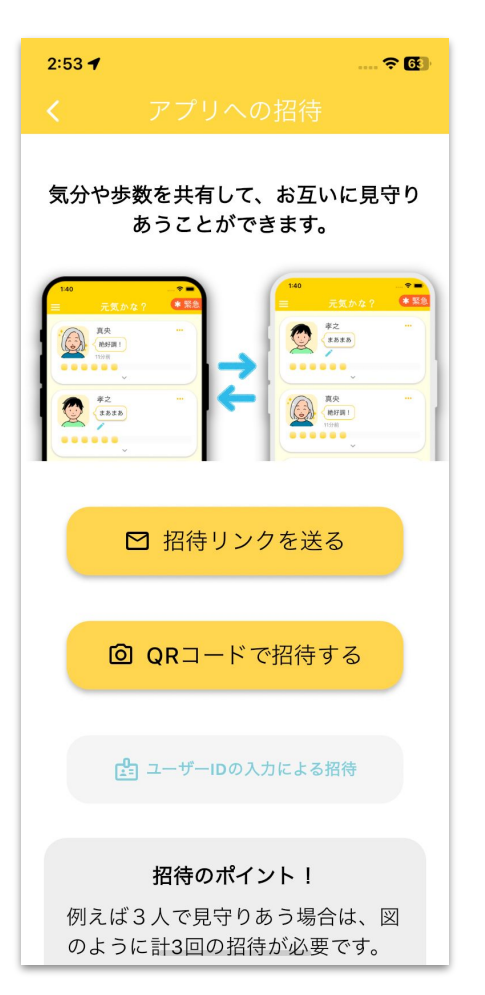

アプリで家族/友だちとつながるには、一 番下のボタンを押して招待画面を開きま す。

招待の方法は2つあります。 (1)メールやLINEで招待リンクを送る (2)QRコードをカメラで読み取る

家族/友だちと直接会うことができる場合 は、QRコードを使った招待がおすすめで す。

## 6. リアクション・スタンプ

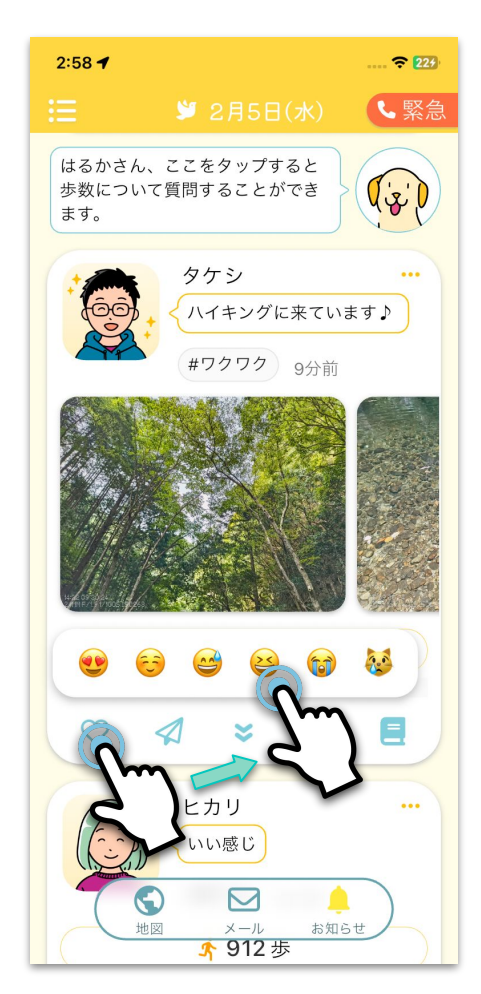

リアクション・スタンプで家族や友だちに気持ちを伝 えることができます。ハートマークを押して絵文字を 選んで下さい。

## 7. メッセージの送信

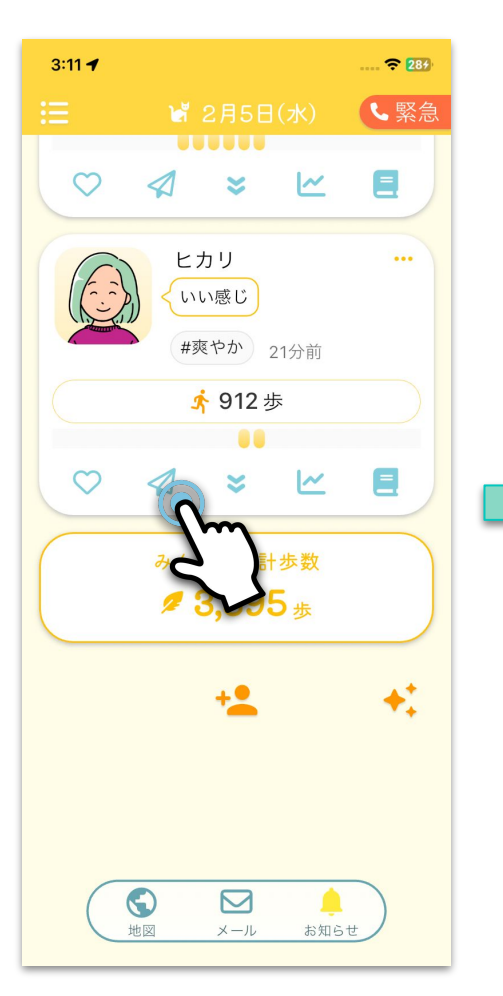

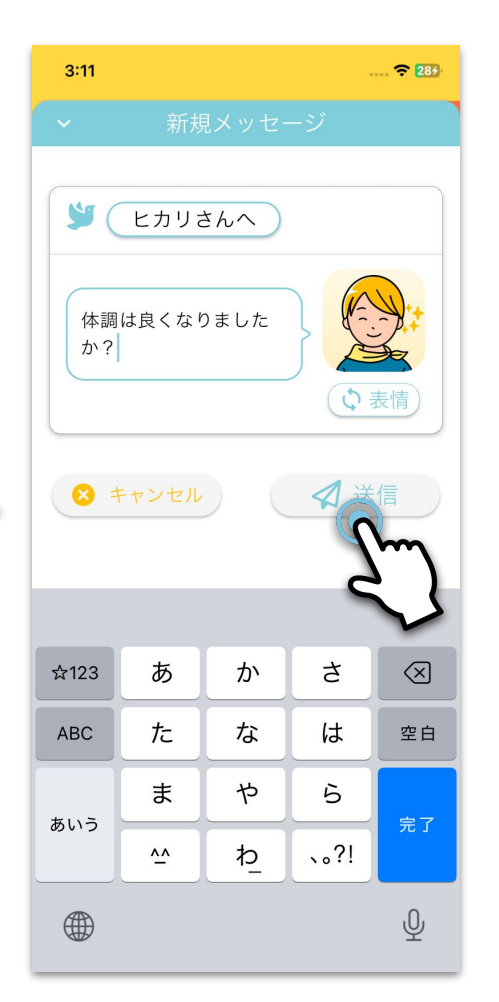

# 家族/友だちにメッセージを送るには紙ヒ コーキのボタンを押します。

作成画面が表示されるので、メッセージを 入力して送信ボタンを押します。 8. 受け取ったメッセージを見る

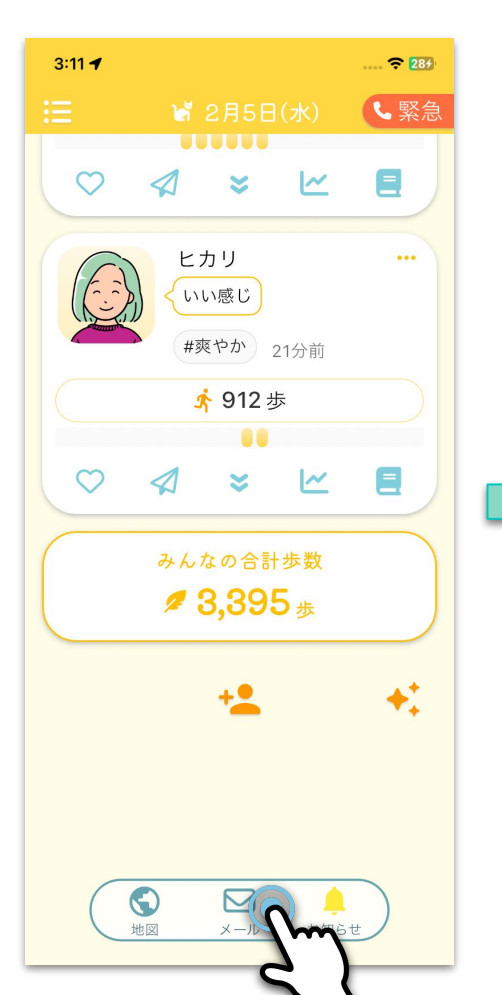

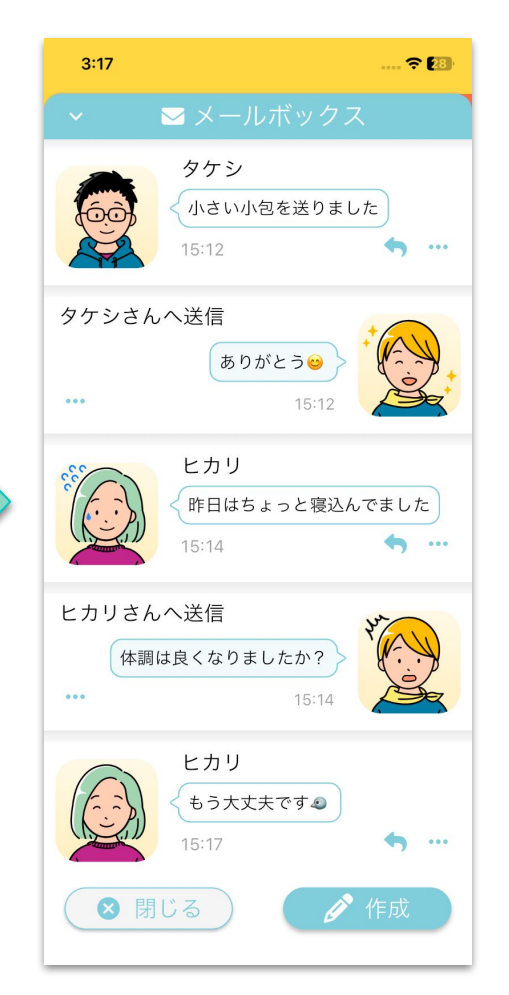

家族/友だちから受け取ったメッセージを 見るには画面下のメールボタンを押しま す。

# ポイント 💡

未読のメッセージがあるときには、メール ボタンに赤丸の印が表示されます。 9. 緊急連絡

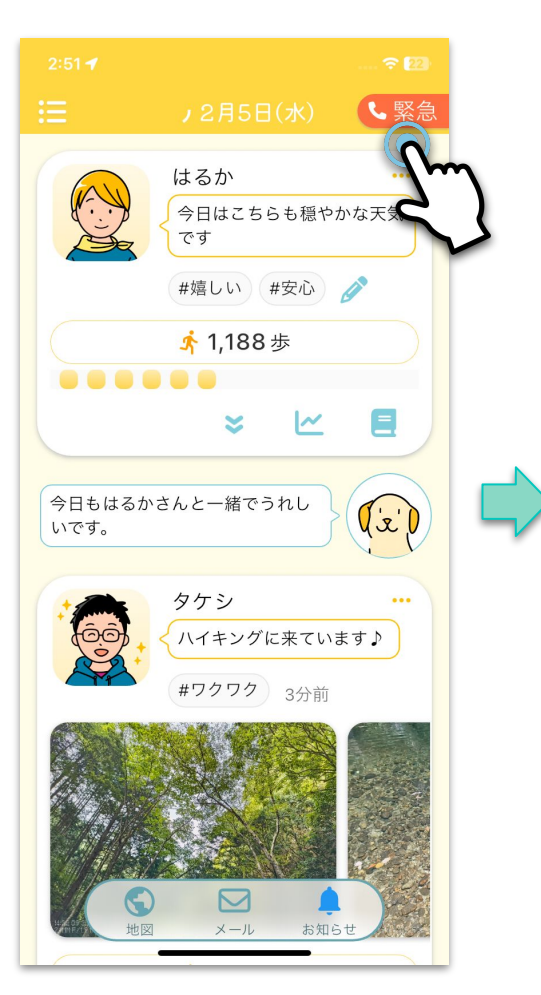

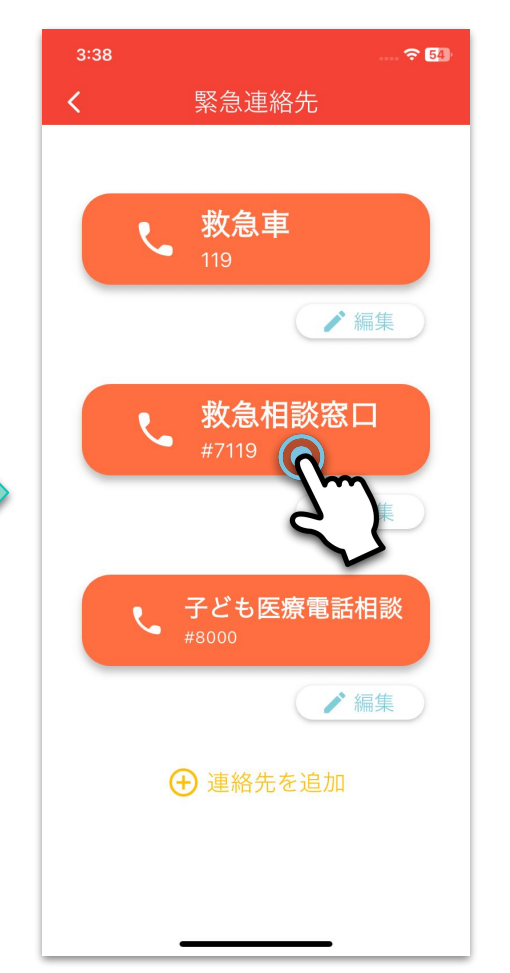

右上の緊急ボタンを押すと、緊急連絡先を 表示することができます。

各連絡先のボタンを押すことで電話を掛け ることができます。

#### 連絡先は追加することもできます。

#### 10. メニューの表示

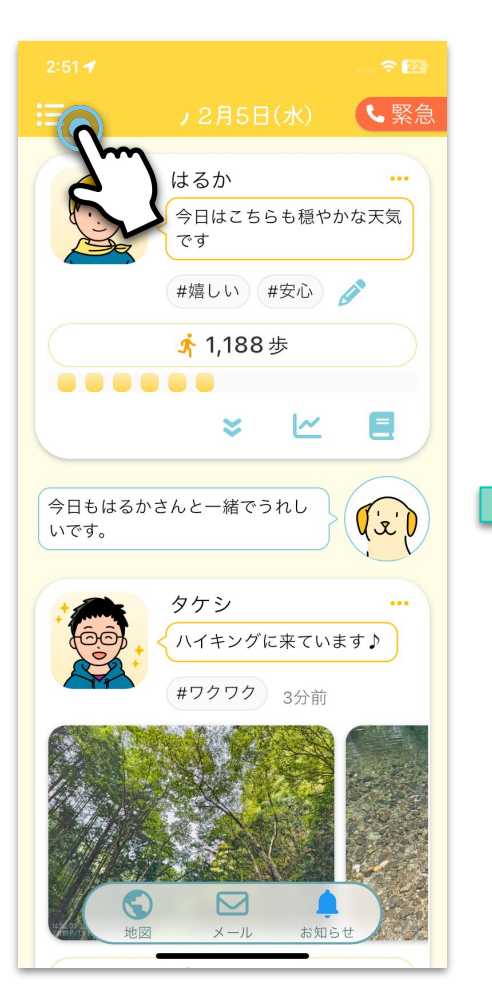

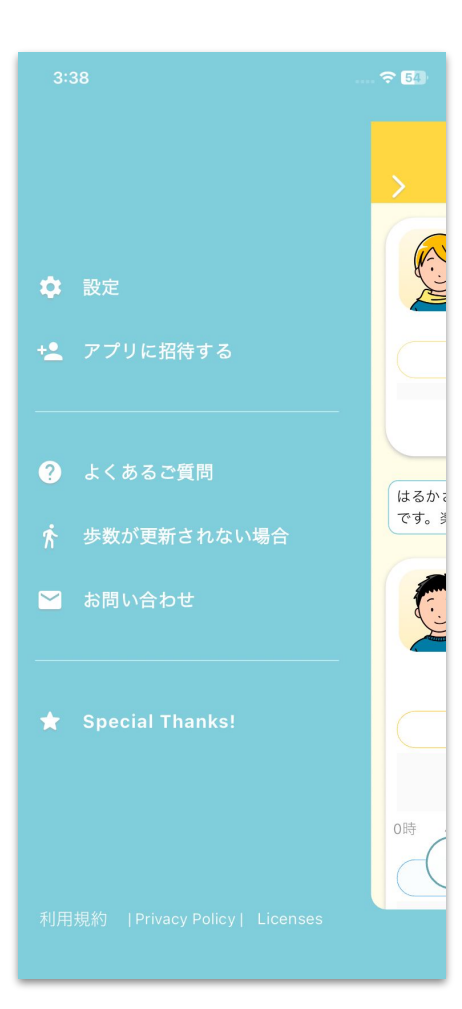

# 左上のメニューボタンを押すと、各種メ ニューを表示することができます。

11. 設定

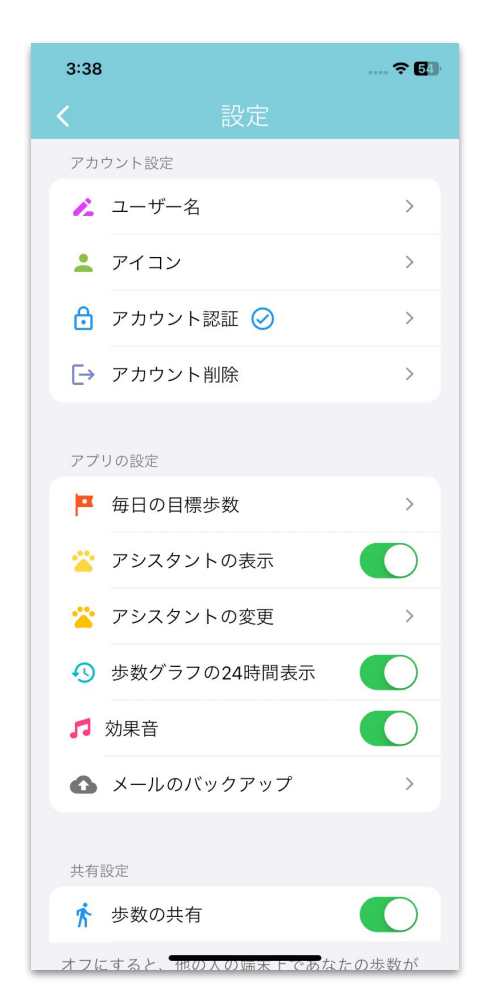

メニューから設定を開くと、各種設定を行うことができ ます。

## ポイント 💡

**アカウント認証** アカウント認証を行なっておくと、機種変更を行なった ときもデータを引き継ぐことができます。

#### メールのバックアップ

機種変更前にメールをバックアップしておくと、新しい スマートフォンにこれまでのメッセージを引き継ぐこと ができます。

#### 共有設定

歩数を共有する時間帯などを指定することができます。

# よくあるご質問

- Androidの場合 : <u>https://cat-techs.info/faq-android-howareyou/</u>
- iPhoneの場合 : <u>https://cat-techs.info/faq-iphone-howareyou/</u>

# お問い合わせ

ご不明な点がございましたらお気軽にご連絡下さい。

mail:support@cat-techs.info